## A. Υπενθύμιση ονόματος χρήστη (username)

- 1. Μεταβείτε στη διεύθυνση <u>https://myprofile.pi.ac.cy</u>
- 2. Πατήστε στην επιλογή «Ξέχασα το όνομα χρήστη».

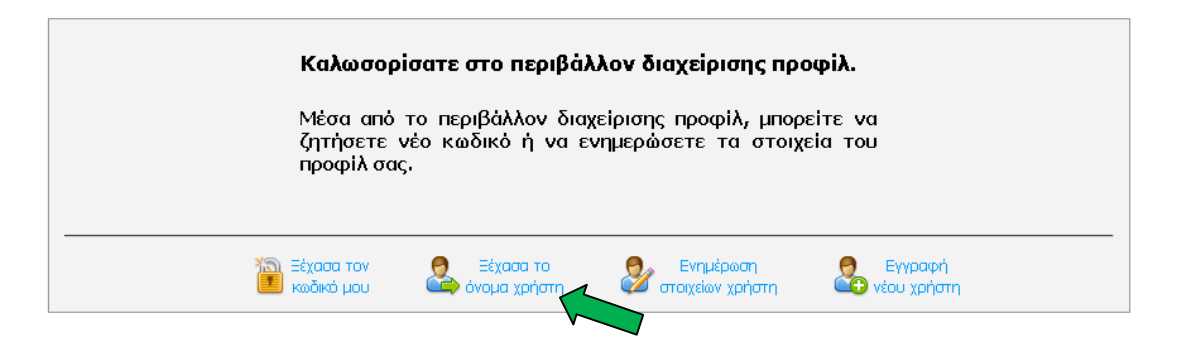

 Πληκτρολογήστε τον αριθμό ταυτότητάς σας στο πεδίο που εμφανίζεται και ακολούθως πατήστε στο πράσινο βελάκι στα δεξιά.

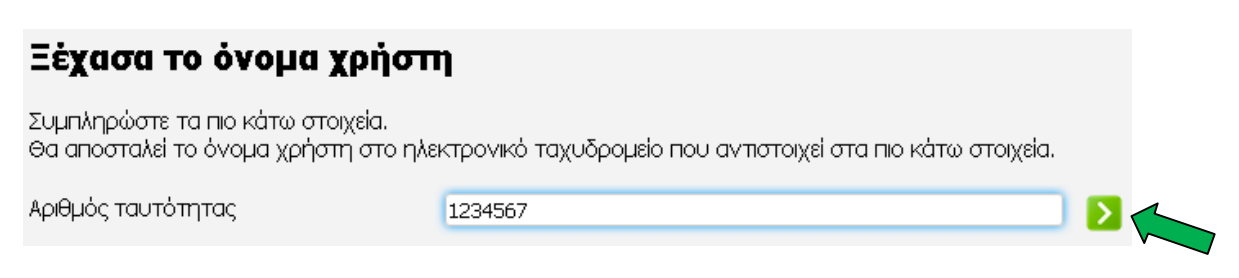

4. Πατήστε στο κουμπί «Αποστολή» για να πάρετε ένα μήνυμα στο ηλεκτρονικό ταχυδρομείο που αντιστοιχεί στον πιο πάνω αριθμό ταυτότητας.

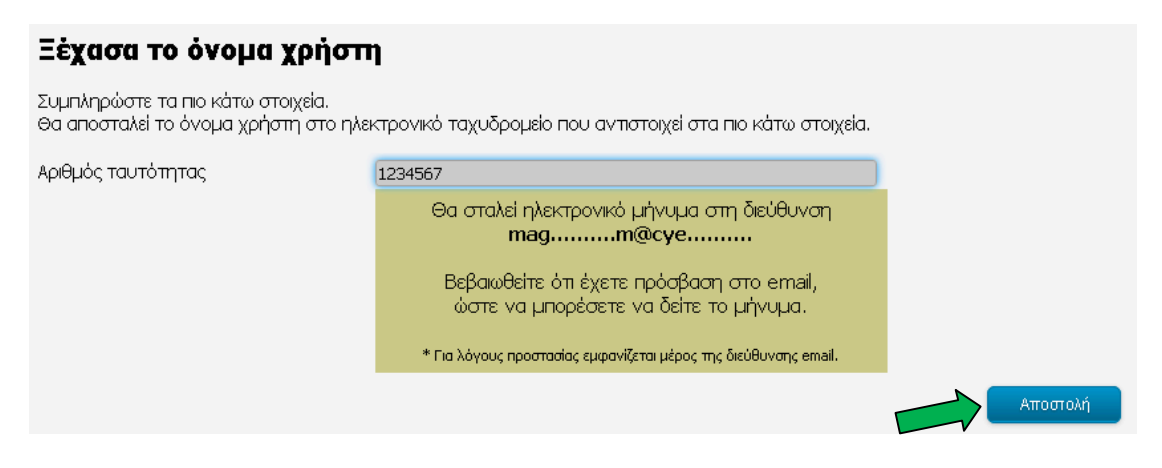

## Διαχείριση προφίλ

## **Β. Ορισμός νέου κωδικού**

1. Πατήστε στην επιλογή «Ξέχασα τον κωδικό μου».

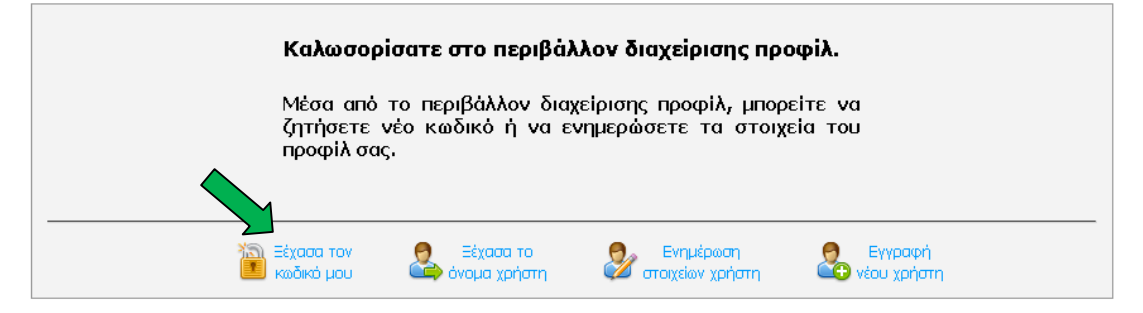

 Πληκτρολογήστε τα στοιχεία που ζητούνται στα πεδία που εμφανίζονται και ακολούθως πατήστε στο πράσινο βελάκι στα δεξιά.

| ακολούθως πατήστε στο πράσινο βελακί στα δέξια.                                                                                                    |                                                                                                    |          |
|----------------------------------------------------------------------------------------------------|----------------------------------------------------------------------------------------------------|----------|
| Ξέχασα τον κωδικό μου                                                                                                    |                                                                                                    |          |
| Συμπληρώστε τα πιο κάτω στοιχεία.<br>Θα αποσταλεί ένας σύνδεσμος στο ηλεκτρονικό ταχυδρομείο που αντιστοιχεί στα πιο κάτω στοιχεία, για να ορίσετε νέο κωδικό. |                                                                                                    |          |
| Όνομα χρήστη                                                                                                    | epitheto.o25                                                                                                    | □ 2 🦕    |
| <ol> <li>Πατήστε στο κουμπί «Αποστολή» για να πάρετε ένα μήνυμα στο ηλεκτρονικό<br/>ταχυδρομείο για ορισμό νέου κωδικού.</li> </ol>                            |                                                                                                    |          |
| Ξέχασα τον κωδικό μου                                                                                                    |                                                                                                    |          |
| Συμπληρώστε τα πιο κάτω στοιχεία.<br>Θα αποσταλεί ένας σύνδεσμος στο ηλεκτρονικό ταχυδρομείο που αντιστοιχεί στα πιο κάτω στοιχεία, για να ορίσετε νέο κωδικό. |                                                                                                    |          |
| Όνομα χρήστη                                                                                                    | epitheto.o25                                                                                                    |          |
|                                                                                                    | Θα σταλεί ηλεκτρονικό μήνυμα στη διεύθυνση<br>magm@cye<br>όπου θα υπάρχει ο σύνδεσμος για ορισμό νέου κωδικού.<br>Βεβαιωθείτε ότι έχετε πρόσβαση στο email,<br>ώστε να μπορέσετε να δείτε το μήνυμα.<br>* Για λόγους προστασίας εμφανίζεται μέρος της διεύθυνσης email. |          |
|                                                                                                    |                                                                                                    | Αποστολή |

- 4. Ακολουθήστε το σύνδεσμο στο μήνυμα που πήρατε.
- Πληκτρολογήστε τον καινούριο κωδικό στα δύο πεδία που εμφανίζονται και πατήστε στο κουμπί «Αλλαγή».

## Ορισμός νέου κωδικού Ο νέος κωδικός πρέπει: • να έχει τουλάχιστον εννιά χαρακτήρες, • να μην περιέχει το όνομα χρήστη ή τον αριθμό ταυτότητας, • να περιέχει τουλάχιστον ένα κεφαλαίο γράμμα, • να περιέχει τουλάχιστον ένα μικρό γράμμα, • να περιέχει τουλάχιστον ένα αριθμητικό ψηφίο, • να μην περιέχει ελληνικούς χαρακτήρες. Όνομα χρήστη Νέος κωδικός Επιβεβαίωση κωδικού